## Abilitazione Computer MACOS all'autenticazione su rete cablata

1° Da IMPOSTAZIONI DI SISTEMA, selezionare RETE

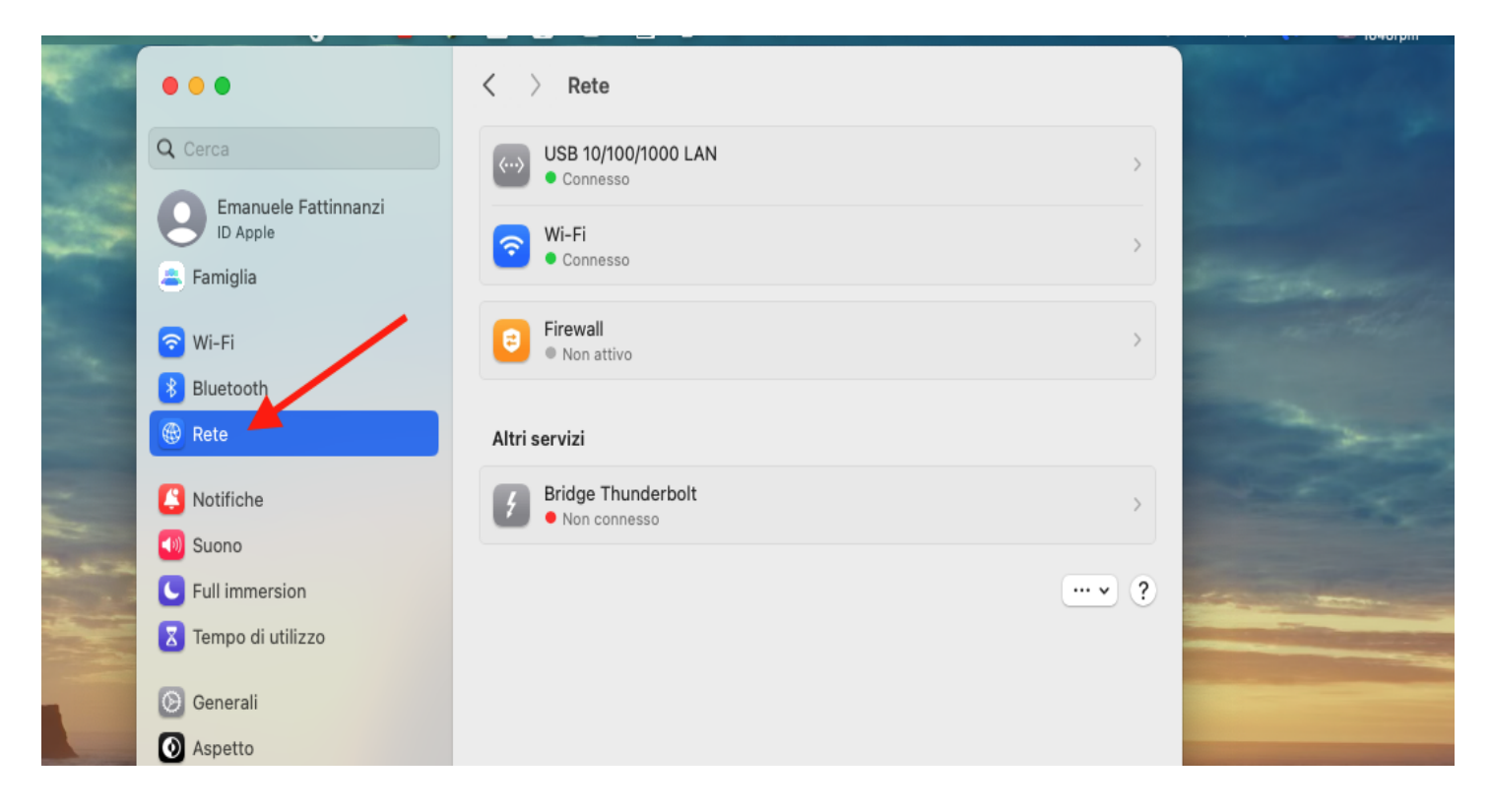

2° Selezionare la propria scheda di rete cablata e selezionare "Dettagli..."

| •••                 | < > USB 10/100/1000 LAN           | N                                         |
|---------------------|-----------------------------------|-------------------------------------------|
| Q Cerca             | USB 10/100/1000 LAN<br>• Connesso | Dettagli                                  |
|                     | IPv4 configurato                  | Utilizza DHCP                             |
| - Famiglia          | Indirizzo IP                      | 193.204.8.223                             |
| 🛜 Wi-Fi             | Maschera sottorete                | 255.255.255.0                             |
| 8 Bluetooth         | Router                            | 193.204.8.14                              |
| 🐨 Rete              | Conver DNC                        | 100 004 0 00 100 004 0 04 - 170 40 0 160  |
| Notifiche           | Server DNS                        | 193.204.8.33, 193.204.8.34 e 172.16.0.150 |
| 🚺 Suono             | Domini di ricerca                 | Amministrazione.Unicam                    |
| C Full immersion    | Elimina servizio Disattiva        | ?                                         |
| X Tempo di utilizzo |                                   |                                           |
| Caparali            |                                   |                                           |

3° Dal tab "802.1X" verificare che sia spuntata l'opzione "Abilita connessione automatica"

| USB 10/100/1000 LAN<br>Connesso<br>TCP/IP<br>DNS | Server DNS 193.204.8.33, 193.204.8.34 e 172.16.0.150   Per aggiungere un profilo 802.1X al sistema, utilizza un profilo di configurazione. Per ulteriori informazioni contatta l'amministratore di sistema. |
|--------------------------------------------------|----------------------------------------------------------------------------------------------------|
| WINS<br>802.1X<br>Proxy<br>Hardware              | Abilita connessione automatica                                                                                                    |
| Batteria                                         | Annulla OK                                                                                                    |

4° Come per la connessione alla rete WiFi, se non mai collegato alla rete di Ateneo, il computer proporrà di accettare il certificato, chiedendo la convalida tramite le proprie credenziali dell'utente locale.

Una volta accettato il certificato, questo verrà chiesto una sola volta, verrà proposta la maschera sottostante dove poter inserire le proprie credenziali di ateneo: username + password. La spunta "ricorda queste informazioni" va spuntata a vostra discrezione, se lasciata spuntata non vi chiederà più l'inserimento delle credenziali, fino al prossimo cambio password.

| Seleziona i<br>pas | il certificato o inserisci il nome e la<br>sword di questa rete 802.1X |  |  |
|--------------------|------------------------------------------------------------------------|--|--|
| Nessun certific    | Nessun certificato selezionato                                         |  |  |
| Nome account:      |                                                                        |  |  |
| Password:          |                                                                        |  |  |
| 🗸 Ricorda ques     | ste informazioni                                                       |  |  |
| · · ·              |                                                                        |  |  |

Queste impostazioni non inficiano il collegamento alle normali reti cablate senza autenticazione, quindi una volta effettuate queste abilitazioni nella vostra macchina, potrete collegarvi sia a reti cablate con o senza autenticazione, lasciando l'esperienza d'uso assolutamente inalterata.

Nel caso ci sia stato un qualche problema durante il processo di autenticazione, si può procedere a scollegare il cavo di rete dal computer e renserirlo così da poter effettuare nuovamente l'autenticazione di rete.